## **\*\*** The District is Using Positive Attendance.

Attendance Must Be Taken For Every Student. \*\*

Synergy TeacherVUE How To Take Attendance - By Seating Chart

1. Navigate to TeacherVUE. Hover over the Attendance Button and select Chart.

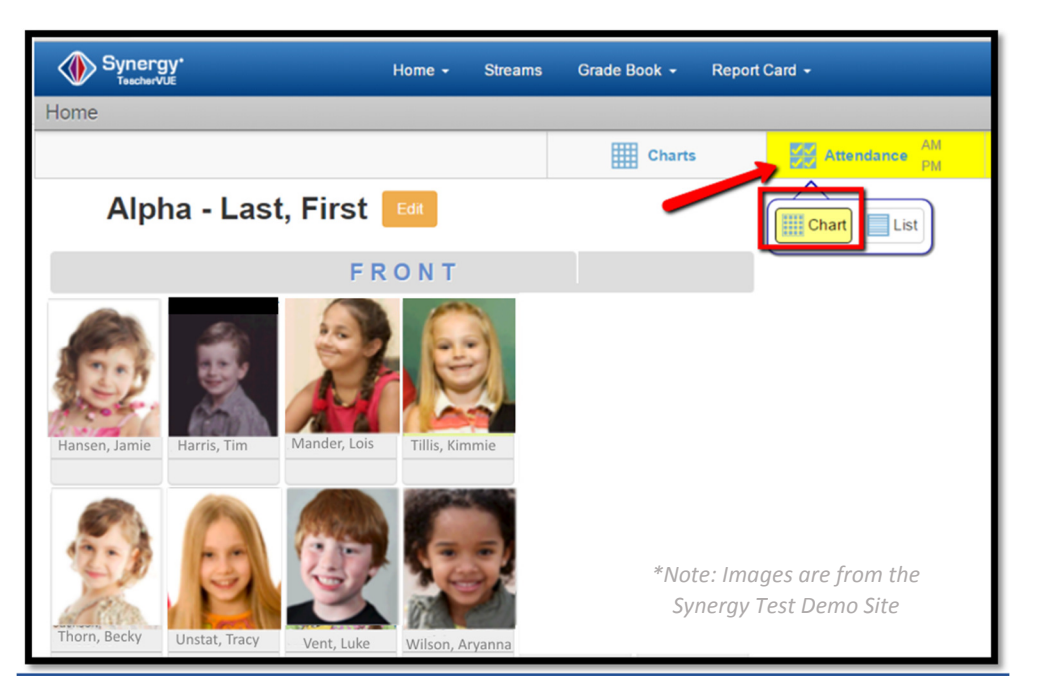

**Note:** Program enters Attendance Mode and displays the words "Taking Attendance"

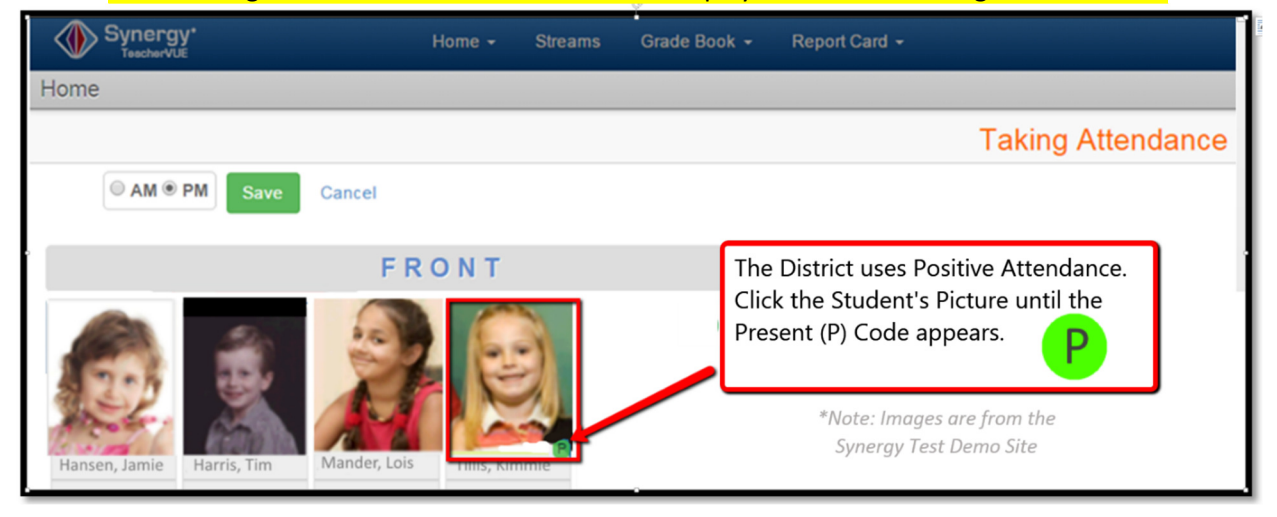

- 2. <u>To enter positive attendance for students</u>: Click a Student's picture **3 times** in the seating chart until a green 'P' displays. Or, click the student picture to cycle through other attendance options.
- 3. Repeat for **all students**.
- 4. To Save: Click the Green Save Button. The system denotes saved lists with a checkmark.

End of notes.